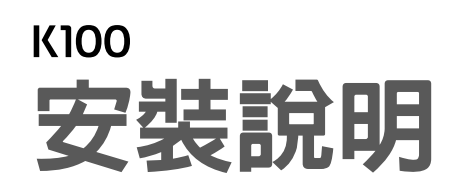

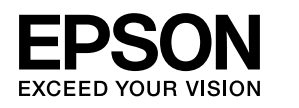

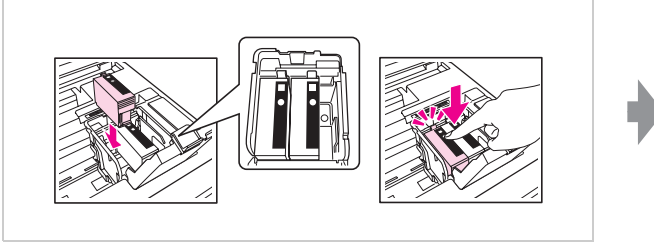

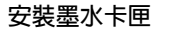

壓下墨水卡匣, 直到卡入為止

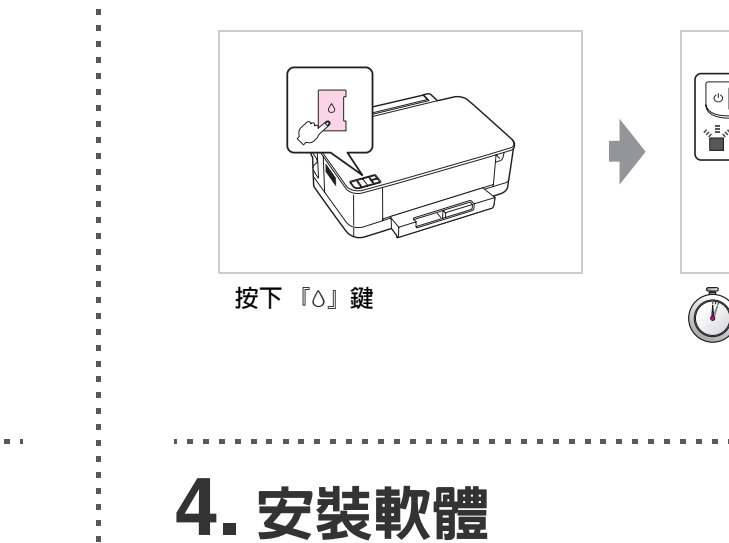

放入軟體光碟片

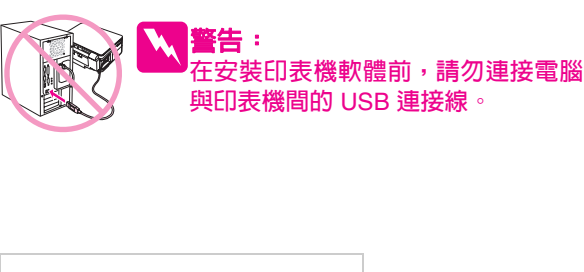

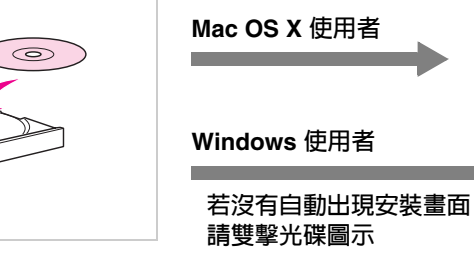

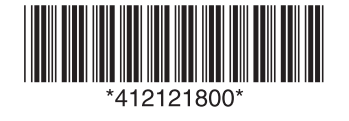

清點配件

請移除所有的保護裝置

Copyright© 2011 Seiko Epson Corporation. All rights reserved. Printed in XXXXXX

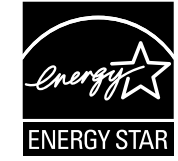

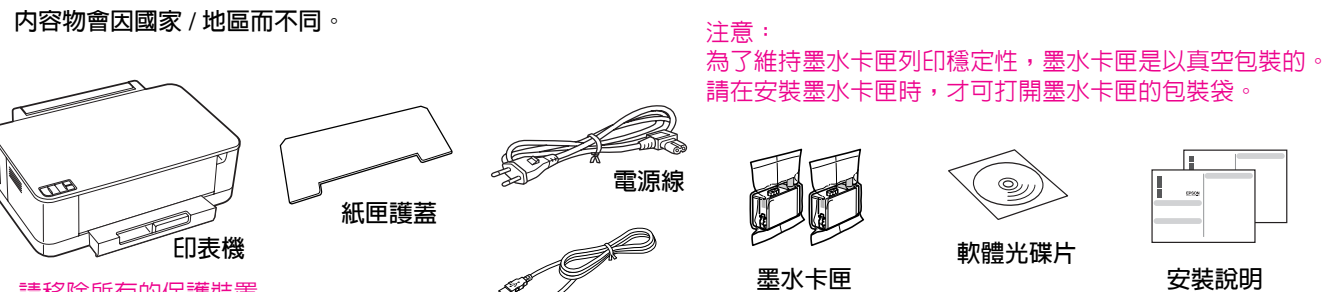

USB 連接線

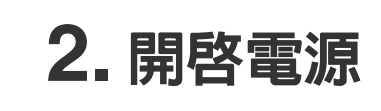

2. 插入電源插座

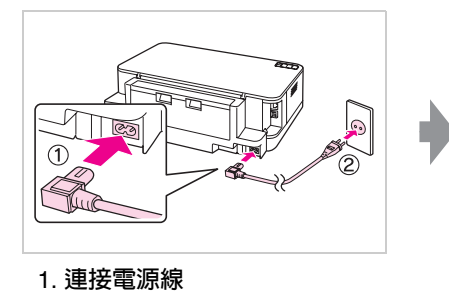

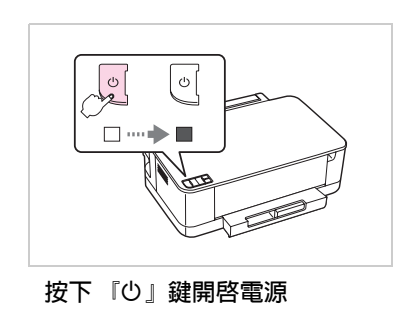

3. 安裝墨水卡匣 (請使用隨機內附的墨水卡匣)

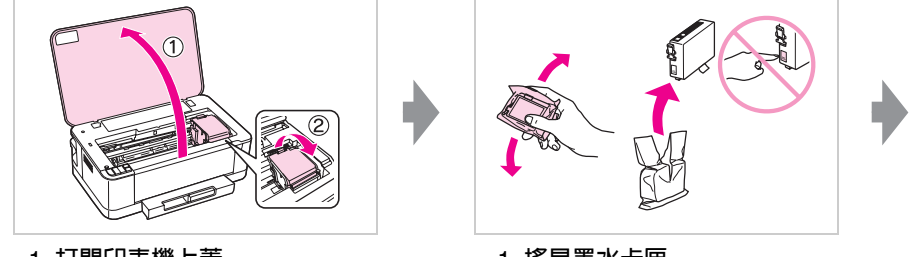

1. 打開印表機上蓋 2. 打開墨水卡匣護蓋

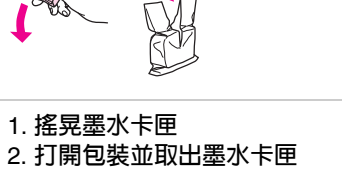

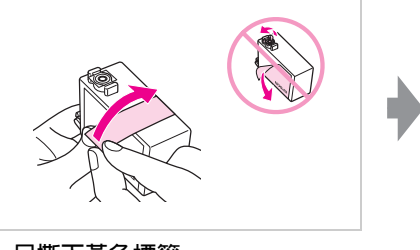

只撕下黃色標籤

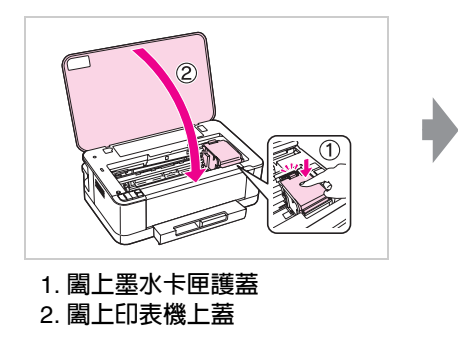

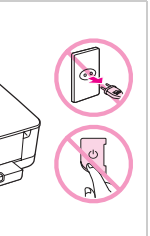

附註: 内附的墨水卡匣,其中有部份 墨水會用在裝機設定上。 Epson 市售的原廠墨水卡匣可 列印張數是符合型錄或官網所 揭露之數據。

## 墨水設定中 ... 請等待約 4.5 分鐘

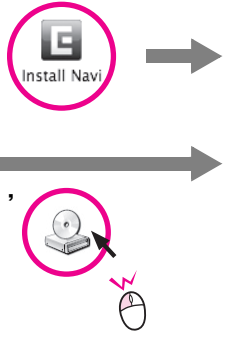

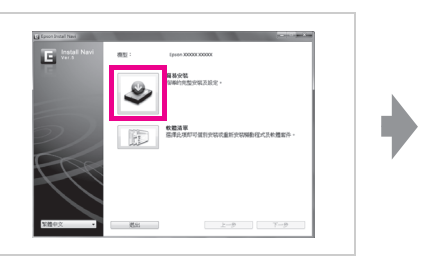

請按下『簡易安裝』

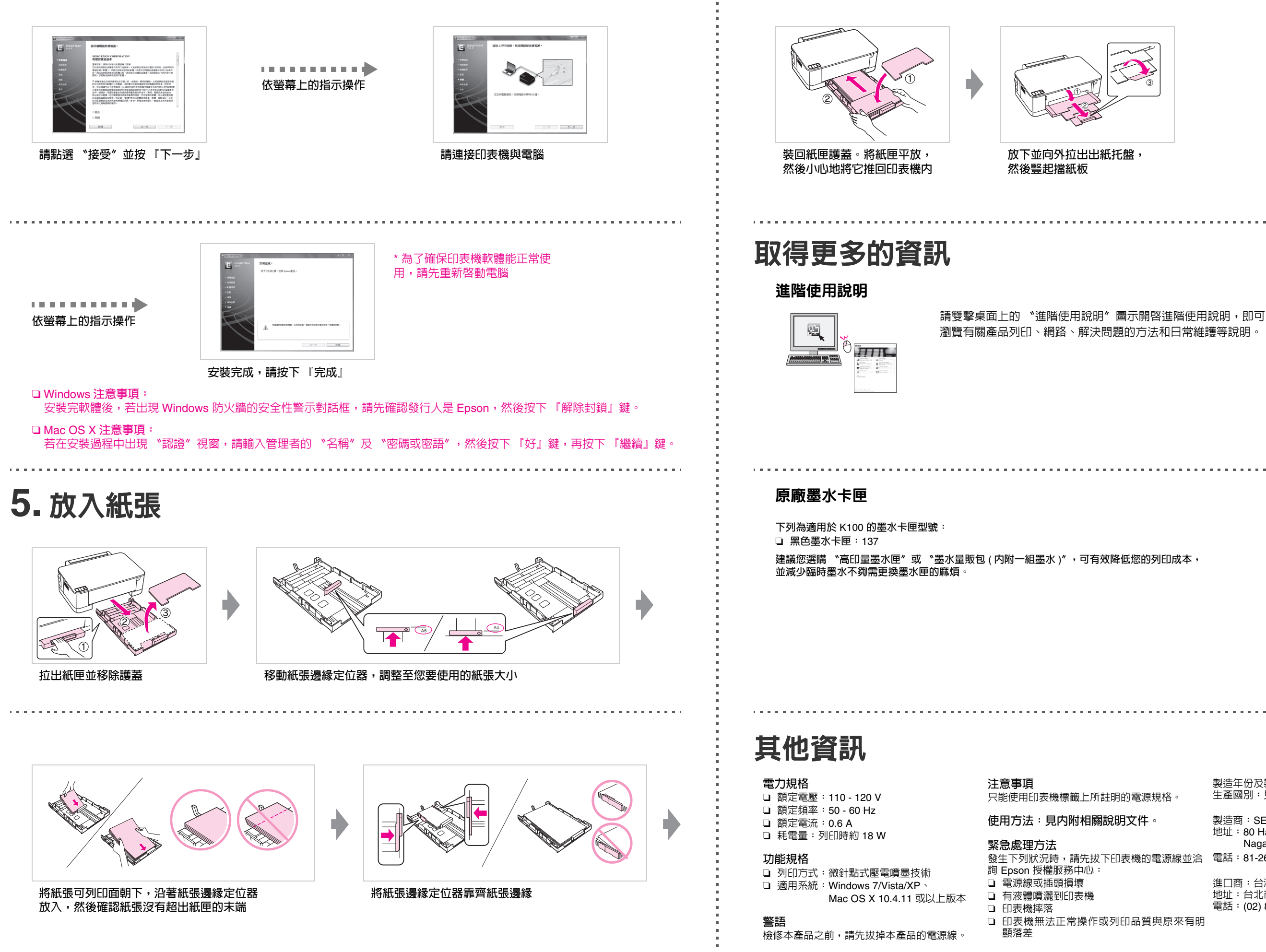

製造年份及製造號碼:見機體標示 生產國別:見機體標示 製造商:SEIKO EPSON CORPORATION 地址: 80 Harashinden, Hirooka, Shiojiri-shi, Nagano-Ken, 399-0785, JAPAN 發生下列狀況時,請先拔下印表機的電源線並洽 電話:81-263-52-2552 進口商:台灣愛普生科技股份有限公司 地址:台北市信義區松仁路7號14樓 電話: (02) 8786-6688 (代表號)